### ข้อแนะนำการรายงานตัวเป็นนักศึกษาระดับปริญญาตรี แบบออนไลน์ สำนักทะเบียนและบริการการศึกษา สถาบันเทคโนโลยีพระจอมเกล้าเจ้าคุณทหารลาดกระบัง ประจำปีการศึกษา 2568

ผู้มีสิทธิ์เข้าศึกษาต่อในสถาบันเทคโนโลยีพระจอมเกล้าเจ้าคุณทหารลาดกระบัง ระดับปริญญาตรี เมื่อ ยืนยันสิทธิ์และชำระเงินยืนยันสิทธิ์เพื่อเข้าศึกษาเป็นที่เรียบร้อยแล้ว จะต้องรายงานตัวเข้าเป็นนักศึกษาโดย ยื่นเอกสารหลักฐานแสดงการสำเร็จการศึกษาฉบับสมบูรณ์ และหลักฐานอื่น ๆ ตามที่สถาบันฯ กำหนด หากไม่ ดำเนินการให้ครบถ้วน จะถือว่าการรายงานตัวเข้าเป็นนักศึกษายังไม่สมบูรณ์

รายละเอียดของการรายงานตัวเข้าเป็นนักศึกษา มีดังนี้

| 1. | กำหนดการ | รายงานตัวแบบอ | อนไลน์      |
|----|----------|---------------|-------------|
| ֥  |          |               | 0 10 001 10 |

| ผู้มีสิทธิ์เข้าศึกษาจากการสอบคัดเลือก        | วันรายงานตัว                           |
|----------------------------------------------|----------------------------------------|
| TCAS 1 / หลักสูตรนานาชาติ / โครงการ ปวส. ต่อ |                                        |
| ปริญญาตรี                                    | านที่ 29 เมษายน - 7 พฤษภาคม 2568       |
| TCAS 2 / หลักสูตรนานาชาติ / โครงการ ปวส. ต่อ |                                        |
| ปริญญาตรี                                    | านที่ 23 - 28 พฤษภาคม 2568             |
| TCAS 3 / หลักสูตรนานาชาติ / โครงการ ปวส. ต่อ |                                        |
| ปริญญาตรี                                    | านท 11 - 16 มยุนายน 2568<br>           |
| TCAS 4 / หลักสูตรนานาชาติ / โครงการ ปวส. ต่อ | ************************************** |
| ปริญญาตรี                                    | าวนท 18 - 20 มยุนายน 2568<br>          |

<u>หมายเหตุ</u> ผู้มีสิทธิ์เข้าศึกษาจะต้องดำเนินการยืนยันสิทธิ์และชำระเงินยืนยันสิทธิ์เพื่อเข้าศึกษาให้ เรียบร้อยเสียก่อนจึงจะสามารถรายงานตัวแบบออนไลน์ได้

### 2. หลักฐานการรายงานตัว

- 2.1 <u>สำเนา</u>ระเบียนแสดงผลการเรียน (ปพ. 1) ชั้นมัธยมศึกษาปีที่ 4 6 ฉบับสมบูรณ์ ที่ระบุชุดที่/ เลขที่เอกสารที่ตรงกันทั้งด้านหน้าและด้านหลัง ระบุวันอนุมัติการจบ และลงนามโดย ผู้อำนวยการโรงเรียนพร้อมประทับตราของโรงเรียน หรือหลักฐานแสดงวุฒิการศึกษา หรือ เอกสารรับรองการสำเร็จการศึกษาชั้นมัธยมศึกษาตอนปลายหรือเทียบเท่า
- 2.2 <u>สำเนา</u>บัตรประจำตัวประชาชน กรณีที่เป็นชาวต่างชาติและไม่มีบัตรประจำตัวประชาชนไทย ให้ใช้หนังสือเดินทาง
- 2.3 <u>สำเนา</u>หลักฐานการเปลี่ยนชื่อตัว หรือ ชื่อสกุล หรือ ทั้งชื่อตัวและชื่อสกุล แล้วแต่กรณี (ถ้ามี)
- 2.4 หนังสือยินยอมให้ใช้และเปิดเผยข้อมูล
- 2.5 หนังสือยืนยันการรายงานตัวและรับรองความถูกต้องของข้อมูล
- 2.6 ไฟล์รูปถ่ายนักศึกษาที่ใช้เพื่อการรายงานตัวและใช้ในการจัดทำบัตรประจำตัวนักศึกษา ให้ดู รายละเอียดในหัวข้อที่ 3.4 เรื่องรูปถ่ายนักศึกษา

<u>หมายเหตุ</u> แบบฟอร์มเอกสารหลักฐานตามข้อ 2.4 และข้อ 2.5 สามารถดาวน์โหลดได้ที่หน้าเว็บไซต์ <u>www.reg.kmitl.ac.th/matriculation</u>

### 3. ขั้นตอนการรายงานตัวเป็นนักศึกษา แบบออนไลน์

การรายงานตัวให้ดำเนินการดังนี้

- 3.1 Login เข้าระบบการรายงานตัว ที่ <u>www.reg.kmitl.ac.th/matriculation</u>
- 3.2 ป้อนข้อมูลทะเบียนประวัตินักศึกษา (สจล. 1) ผ่านระบบสารสนเทศของสำนักทะเบียนและ บริการการศึกษา (www.reg.kmitl.ac.th/matriculation/) ภายในวันและเวลาที่สำนัก ทะเบียนและบริการการศึกษากำหนด โดยต้องป้อนข้อมูลที่ถูกต้อง สมบูรณ์ ครบถ้วน และตรง ตามความเป็นจริงทุกประการ
- 3.3 เตรียมเอกสารเพื่ออัพโหลด ให้ดำเนินการดังต่อไปนี้
  - 3.3.1 สำเนาเอกสารตามข้อ 2.1 ถึง 2.3 ทีละรายการแยกกันบนกระดาษขนาด A4 โดยบาง รายการอาจมีสำเนามากกว่า 1 หน้าได้ เอกสารสำเนาจะต้องสามารถอ่านหรือเห็น ข้อมูลทั้งหมดได้อย่างชัดเจน ให้แยก file ตามประแภทเอกสาร โดยไม่ต้องส่งเอกสาร ตัวจริง
  - 3.3.2 สำเนาเอกสารตามข้อ 2.1 ถึง 2.3 ให้ลงลายมือชื่อ-นามสกุลและรับรองสำเนาถูกต้อง บนเอกสารสำเนาทุกหน้า
  - 3.3.3 ทำสำเนาเอกสารให้ทำทุกหน้า ยกเว้นบัตรประจำตัวประชาชนให้ทำสำเนาเฉพาะ ด้านหน้าของบัตร กรณีเป็นชาวต่างชาติใช้หนังสือเดินทางให้ทำสำเนาหน้าข้อมูลผู้ถือ หนังสือเดินทาง รวมถึงหน้าที่มีการต่ออายุ (ถ้ามี)
  - 3.3.4 พิมพ์หนังสือตามข้อ 2.4 ถึง 2.5 เพื่อกรอกข้อมูลพร้อมลงลายมือชื่อให้ครบถ้วน กรณี ผู้เยาว์ (อายุต่ำกว่า 20 ปีบริบูรณ์) ต้องมีการลงลายมือชื่อของบิดา มารดา หรือ ผู้ปกครอง ที่เอกสารด้วย
  - 3.3.5 หลักฐานใดที่ไม่ใช่ภาษาไทยหรือภาษาอังกฤษ ให้ทำสำเนาฉบับแปลเป็นภาษาไทย หรือ ภาษาอังกฤษ พร้อมลงลายมือชื่อ-นามสกุลและรับรองสำเนาถูกต้อง
  - 3.3.6 ถ่ายรูปหรือสแกนเอกสารตามข้อ 3.3 เป็นไฟล์ประเภท pdf หรือ jpg ให้ขนาดของไฟล์ ไม่เกิน 2 megabytes (MB) แล้วนำเข้า (Upload) ไฟล์เอกสารทั้งหมดเข้าระบบ รายงานตัว

<u>หมายเหตุ</u>

\* การลงลายมือชื่อบนเอกสารที่เป็นกระดาษต้องสามารถเห็นการลงลายมือชื่อได้อย่างชัดเจน
\*\* ไม่แนะนำให้ใช้การลงลายมือชื่อผ่านอุปกรณ์อิเล็กทรอนิกส์ (ตามประกาศสถาบันเทคโนโลยี

พระจอมเกล้าเจ้าคุณทหารลาดกระบัง เรื่องการรายงานตัวเข้าเป็นนักศึกษา ระดับปริญญาตรี และระดับบัณฑิตศึกษา)

3.4 รูปถ่ายนักศึกษา

้ข้อแนะนำการเตรียมรูปถ่ายที่ใช้เพื่อการรายงานตัวและใช้ในการจัดทำบัตรประจำตัว นักศึกษา มีดังนี้

3.4.1 ข้อแนะนำด้านการแต่งกาย

การแต่งกายสามารถใช้ชุดนักศึกษา หรือเช็ตสีขาว ติดกระดุมคอเสื้อ ไม่บังคับการติด กระดุมเครื่องหมายสถาบันฯ หรือเน็คไทล์สถาบันฯ เนื่องจากนักศึกษาอาจยังไม่มี เครื่องแบบที่ไม่ครบถ้วนเต็มรูปแบบ โดยมีคำแนะนำการถ่ายรูปดังต่อไปนี้

### ข้อแนะนำการแต่งกายถ่ายรูปทำบัตรประจำตัวนักศึกษา (ปริญญาตรี)

การแต่งกายถ่ายรูปทำบัตรประจำตัวนักศึกษา (ปริญญาตรี)

#### นักศึกษาหญิง

- 1. สวมชุดนักศึกษาเต็มรูปแบบ (ถ้ามี) หรือ เสื้อเชี๊ตสีขาว ติดกระดุมคอเสื้อ
- ทรงผมและสีผมสุภาพเรียบร้อย (ผมยาวต้องเก็บผมให้เรียบร้อย)
- 3. ไม่สวมแว่นตา ไม่สวมเครื่องประดับ
- 4. สำหรับนักศึกษามุสลิมที่สวมใส่ฮิญาบ (สวมใส่สีสุภาพ เช่น สีขาว หรือ สีดำ)

#### นักศึกษาชาย

- สวมชุดนักศึกษาเต็มรูปแบบ (ถ้ามี) หรือ เสื้อเชิ๊ตสีขาว ติดกระดุมคอเสื้อ
- ทรงผมและสีผมสุภาพเรียบร้อย <u>ห้าม</u>ไว้หนวดและเครา
- 3. ไม่สวมแว่นตา ไม่สวมเครื่องประดับ

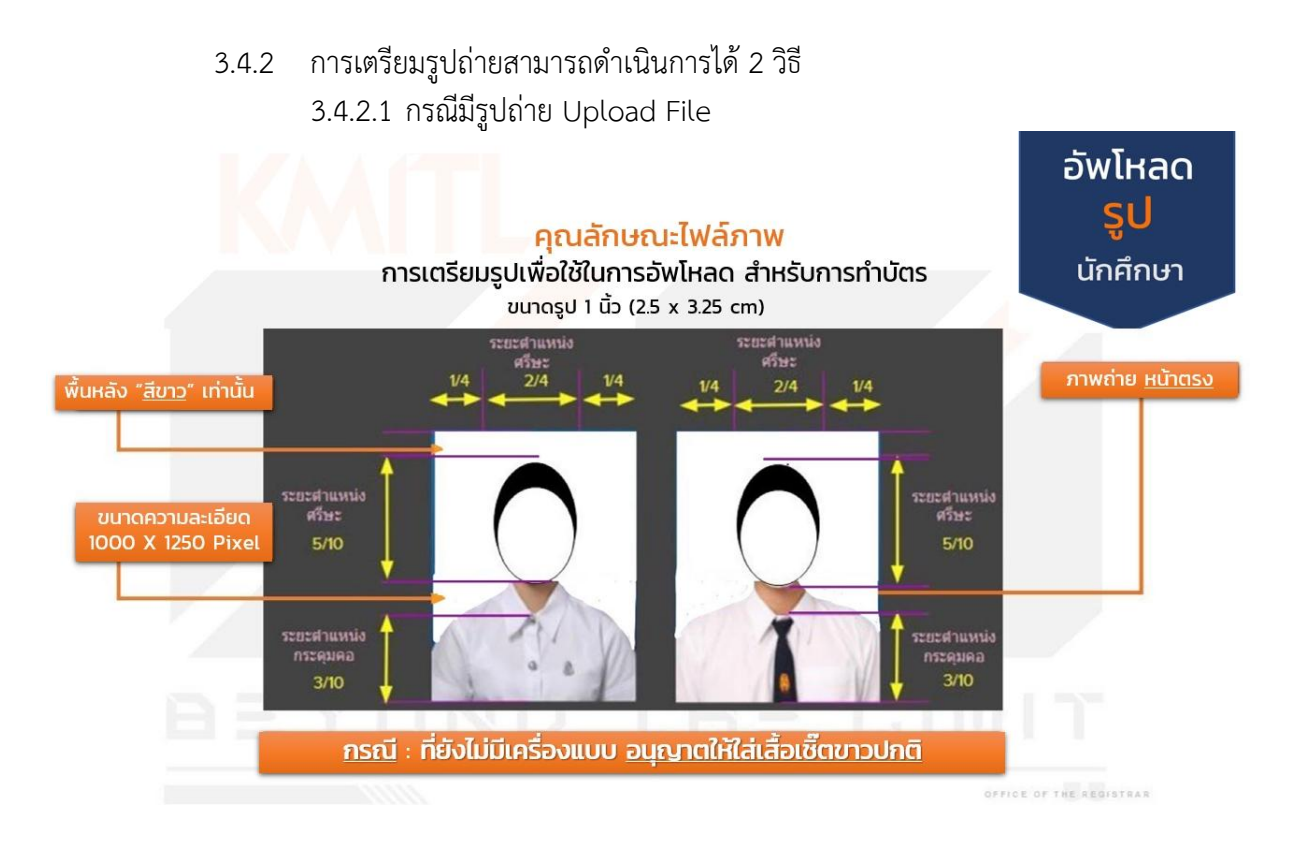

หรือ <u>กรณี</u> ที่ยังไม่มีเครื่องแบบ อนุญาตให้ใส่เสื้อเชิ้ตสีขาวเกลี้ยง ไม่มีลวดลาย ไม่มีสัญลักษณ์ ใดๆ บนตัวเสื้อ และ<u>ติดกระคุมคอเสื้อ</u>

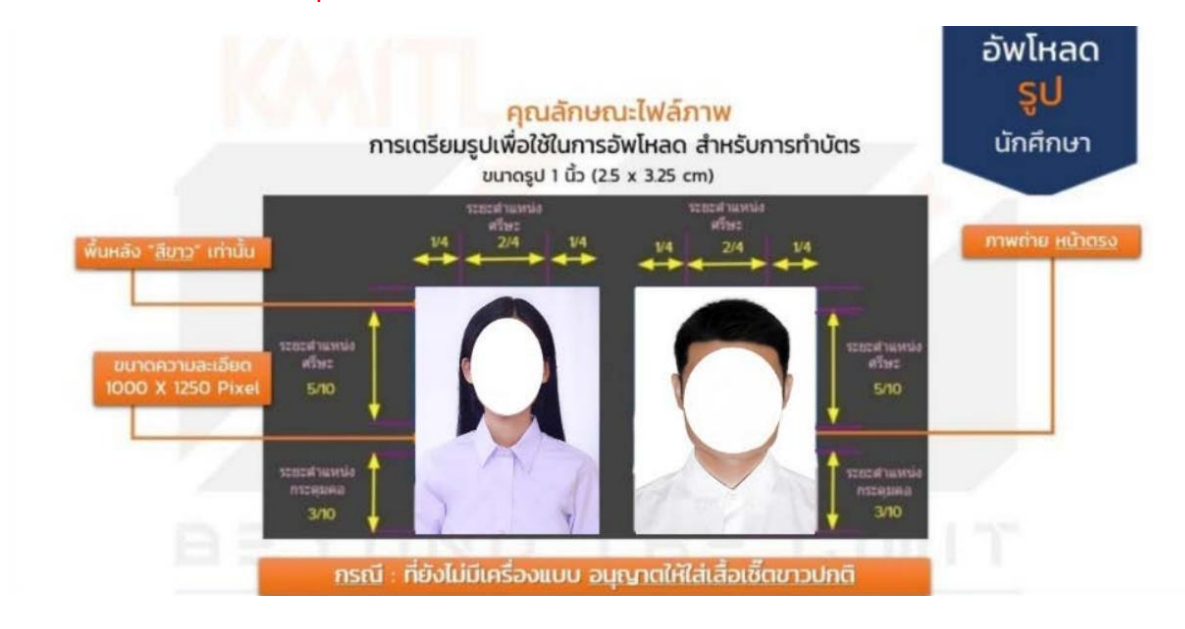

- 3.4.2.2 กรณีใช้การถ่ายรูปผ่านระบบการรายงานตัวออนไลน์ หากไม่มี file รูปถ่าย นักศึกษาสามารถใช้เมนูการถ่ายรูปผ่านระบบการรายงานตัว แบบออนไลน์ได้โดยตรง โดยต้องเป็นการใช้งานระบบผ่านอุปกรณ์ที่มีกล้องพร้อม ใช้งาน เช่น คอมพิวเตอร์ แท็บเล็ต หรือโทรศัพท์มือถือ (ดำเนินการได้เฉพาะช่วงที่ เปิดให้รายงานตัวเท่านั้น) และฉากหลังต้องเป็นพื้นสีขาวเกลี้ยงไม่มีลวดลาย
- 3.5 ตรวจสอบความถูกต้องและครบถ้วนของข้อมูลและการอัพโหลดเอกสาร ก่อนกดปุ่มเพื่อทำ การยืนยันการรายงานตัว
- 3.6 หลังจากยืนยันการรายงานตัวแล้วเจ้าหน้าที่จะทำการตรวจสอบข้อมูลและเอกสาร ให้ ผู้รายงานตัวเข้ามาตรวจสอบผลการรายงานตัวในระบบอีกครั้ง ภายใน 5 วันทำการนับแต่ วันที่ได้ยืนยันการรายงานตัว หากมีข้อผิดพลาดหรือเอกสารไม่ถูกต้อง จะต้องมีการแก้ไขให้ ครบถ้วนสมบูรณ์ทั้งหมดก่อน จึงจะถือว่าการรายงานตัวเป็นการเสร็จสิ้นโดยสมบูรณ์

\_\_\_\_\_

<u>ดูตัวอย่าง</u> ใบ ปพ.1 ระดับมัธยมศึกษาตอนปลาย (ม.6) ใบระเบียบแสดงผลการเรียนตามหลักสูตร ประกาศนียบัตรวิชาชีพ (ปวช.) ฉบับสมบูรณ์ที่ใช้ยื่นในระบบรายงานตัว หลักสูตร 4 และ 5 ปี และใบ ระเบียบแสดงผลการเรียนตามหลักสูตรประกาศนียบัตรวิชาชีพชั้นสูง (ปวส.) ฉบับสมบูรณ์ที่ใช้ยื่นใน ระบบรายงานตัว หลักสูตรต่อเนื่อง/เทียบโอน ในหน้าถัดไป

กรณีสำเร็จการศึกษาจากต่างประเทศ จะใช้ใบแสดงผลการเรียน (Transcript) และเอกสาร รับรองการสำเร็จการศึกษาที่เทียบเท่าระดับมัธยมศึกษาตอนปลายหรือประกาศนียบัตรแสดงการสำเร็จ การศึกษาที่เทียบเท่าระดับมัธยมศึกษาตอนปลายที่ออกโดยสถานศึกษาระบุวันที่สำเร็จการศึกษาอย่าง ชัดเจน

# ตัวอย่างใบ ปพ.1 (ฉบับสมบูรณ์ที่ใช้อื่นในวันรายงานตัว) : ด้านหน้า

| ปพ.1:พั ชุดที่                                          | 0      | 00     | 01 uni 7921                            | 19    | 3,    | 521           | บุชุดที่/เลขที่                   |            |      |
|---------------------------------------------------------|--------|--------|----------------------------------------|-------|-------|---------------|-----------------------------------|------------|------|
| teta datamanti dara                                     |        |        | n                                      | -     | -     | 49            | Lich                              | _          |      |
| 2100 2100004989090114                                   | ua mas | 201511 | de                                     |       | -     | 13            | 12                                | nici       | 121  |
| M100/0034                                               |        | -      | 40 101012                              | _     | -     | 190           | 11 ×                              |            |      |
| อำเภมการสุด                                             |        | _      | #38/jn                                 | _     | -     | Sh.           | A STATE                           |            |      |
| จังหวัด                                                 |        | _      | แลงประจำด้วนักเรียน                    | -     | _     | 340           | Di man                            |            |      |
| สำนักงานเขตพื้นที่การศึกษา บัธยะศึก                     | 1111   | 41     | เลขประจำดัวประชาช                      | u     | _     |               | "Minsense"                        |            |      |
| วันเข้าเรียน พฤษภาคม 2554                               |        |        | เกิดวันที่                             | _ 1   | Reu _ | 202.047       | N.R.                              | 2538       |      |
| โรงเรียนติม                                             | _      | 1      | unit                                   |       | 0111  | Ino           | สารสาร                            | স্পাচ      | _    |
| นังหวัด                                                 |        | _      | ชื่อ-ชื่อสกุลบิดา                      | N/10  | _     |               | _                                 |            |      |
| ขั้นเรียนสุดท้าย มัธยมศึกษาตอนต้น                       |        |        | ชื่อ-ชื่อสกุลมารตา                     | 1114  |       |               |                                   |            |      |
|                                                         |        |        | แลการเรียนรายวิชา                      |       |       |               |                                   |            |      |
|                                                         |        | E      |                                        |       | 1.6   | 1             |                                   | -          |      |
| รหัญ/รายวิชา                                            | ing.   | Enn    | รพัฒ/รายวิชา                           | 13    | 1 in  |               | หัล/ราชวิชา                       |            | 3    |
| Developed and a                                         | *      | 1      | atotot Barly 3 (Mariani)               | 20.6  | 1     | 433107 Seele  | 1 Mar Juli                        | _          | 2    |
| บการศกษา 2554 ภาคเรียนที่ 1                             | 1.0    |        | 102101 Hales 3 (HHUHAU)                | 0.5   | 1     | 100102 1008   | จ (ทศมศรรม)<br>วารณ์ปัตวิธี ซี- จ |            | 051  |
| 131101 mminut 1                                         | 1.0    | 1      | 430249 Inntuitionmeterion 1            | 10.5  | 1:    | 430252 11057  | AMETARMANE 2                      |            | 10.5 |
| คราววา เสราะเกิดสายคราย                                 | 1.5    | 135    | a30215 Entertaining English            | 1.0   | 1     | n30205 Lister | ine and Coeshin                   |            | 10   |
| 131201 BRosh Huga 1                                     | 1.5    | 4      | 832101 ภาษาอังกอษพื้นฐาน 3             | 1.0   | 4     | 833102 03900  | Kancowingthing 6                  | \$         | 10   |
| 31101 Transmit (0e5)                                    | 20     | 4      | ปีการศึกษา 2555 ภาคเรียนที่ 2          | 1     |       |               | and an all in a                   |            |      |
| 131102 วิพยาศาสตร์ 2 (ชีววิพยา)                         | 1.0    | 4      | พ32102 ภาษาไทย 4                       | 1.0   | 4     |               |                                   |            |      |
| #31102 wizweserung 1                                    | 0.5    | 4      | ค32102 คณิตศาสตร์ที่นราม 4             | 1.0   | 3.5   |               |                                   |            |      |
| ส31103 ประวัติสวสตร์ไหย 1                               | 0.5    | 35     | ค32202 เสริมคณิตศาสตร์ 4               | 1.5   | 3.5   |               |                                   |            |      |
| ส31101 สีงคมศึกษา 1                                     | 1.0    | 4      | ว32101 วิทยาศาสตร์ 4 (โลก ดาราศาสตร์ • | 1 1.0 | 4     | 1             |                                   |            |      |
| พ31101 สุขศึกษาและพลศึกษา 1                             | 0.5    | 4      | ว32203 พิสิกส์เพิ่มเดิม 3              | 1.5   | 4     |               |                                   |            |      |
| ศวี1101 ศิสปะ 1 (มากศิลป์)                              | 0.5    | 4      | ว32223 เคมีเพิ่มเดิม 3                 | 1.5   | 4     |               | แสดงผลเ                           | าารเรีย    | 191  |
| 431101 การงานอารีพและเทคโบโลยี 1                        | 0.5    | 4      | ว32243 ชีววิทยาเพิ่มเดิม 3             | 1.5   | 4     |               |                                   |            |      |
| 430241 เทคโนโอยีสารสนเทศ 1                              | 1.0    | 4      | ส32104 สังคมศึกษา 4                    | 1.0   | 3.5   |               | 6 ภาคก                            | ารเรียง    | 1    |
| 631101 ภาษาอิลกฤษที่บฐาน 1                              | 1.0    | 4      | ส32105 ประวัติศาสตร์สากล 2             | 0.5   | 3     |               |                                   | 196901     |      |
| ปีการศึกษา 2554 ภาพเรียนที่ 2                           |        |        | พ32102 สุขดึกษาและพลดึกษา 4            | 0.5   | 4     | -             |                                   |            |      |
| พ31102 ภาษาไทย 2                                        | 1.0    | 4      | ศร2102 ศิลปะ 4 (นาฏศิลป์)              | 0.5   | 4     |               |                                   |            | 1    |
| ค31102 คณิตสาสตร์พื้นฐาน 2                              | 1.0    | 4      | 330250 เทคโบไลยีสารสบเทศและสื่อสาร 2   | 0.5   | 4     |               |                                   |            |      |
| ค.31.202 เสริมคณิตศาสตร์ 2                              | 1.5    | 4      | 832102 กาษาอังกฤษพับฐาน 4              | 1.0   | 3     |               |                                   |            |      |
| ว31103 วิทยาศาสตร์3 (พิสิกส์)                           | 2.0    | 4      | a30202 Sufficiency Life                | 1.0   | 4     |               |                                   | 1          |      |
| 231221 universited                                      | 1.0    | 4      | บการศกษา 2556 ภาคเรชนที่ 1             |       |       |               | ~ຸ . ສຳມາ ເວລາ                    | 2          |      |
| 131241 พื้นฐานชีววิทยา                                  | 1.0    | 4      | N33101 ATHINE 5                        | 1.0   | 4     | תנ            | រតរថ អោ មើរ                       | 16161      |      |
| 831104 สังคมศกษา 2                                      | 1.0    | 3.5    | ครรรยา พอพิศาสตรรรม                    | 1.0   | 35    |               | 4                                 | 200        |      |
| สรม105 พระพุทธศาสนา 2                                   | 0.5    | 2      | A33201 UTURURATION 5                   | 15    | 14    | 61            | ม <b>ดแ</b> ตะห เห                | ពរៀ        |      |
| สราวอิสาราสุทาสตราสุทธิ 2                               | 0.5    | 1      | 233204 Wanauwanau 4                    | 20    | 1     | ให้เจียง      | บด้ายลายบื้อห้                    | ้างเพิ่งเจ | ต่า  |
| กวราวว่า                                                | 0,5    | 4      | 333224 UNUENDUNU 4                     | 13    | 1.    | (             |                                   | 101 1101 1 | "    |
| N30201 00000000                                         | 0.5    | 35     | 333244 Mugmines                        | 15    | 1.    |               |                                   |            |      |
| 131102 Habe 2 (Huns)                                    | 0.5    | 1      | 233101 #301/10/10/10/14                | 0.5   | 35    |               |                                   |            |      |
| 431102 mmanuemen 2                                      | 0.5    | 1      | HISTOL BURK S (MUR) S                  | 0.5   | 2     |               |                                   | - 1        |      |
| 131242 เทคเนลย์ยาวสนเทศ 2<br>และ102 อาษาสังคองนี้แสนะ 2 | 1.0    | 4      | 10101 (now 3 (nows)                    | 0.5   | -     |               |                                   |            |      |
| Constant 2555 continued 1                               | 1.0    |        | 133101 0252200287 4                    | 10    | -     |               |                                   |            |      |
| 612101 mwiles 3                                         | 10     |        | n30203 English for Relationship        | 10    | -     |               |                                   |            | 1    |
| งว่าการสายการสายการ                                     | 10     |        | องงาย การกลังกระพื้นสาย 5              | 10    |       |               |                                   |            | 1    |
| 432201 เสริมคณิตศาสตร์ จ                                | 15     | 3      | นี้การศึกษา 2556 การเรียนที่ 2         | 1.4   |       |               |                                   |            | 1    |
| 132202 Allaskinum 2                                     | 15     | 4      | พ33102 ภาษาไทย 6                       | 1.0   | 4     |               |                                   |            | 1    |
| 132222 เคมีเพิ่มเติม 2                                  | 10     | 4      | ก33102 กณิตกาแตร์ที่บราน 6             | 1.0   | 4     |               |                                   | 1          | +    |
| 132242 สรีรริตยา 1                                      | 1.0    | 4      | ค33202 แต่ในคณิตศาสตร์ 6               | 15    | 35    |               |                                   |            |      |
| ส32101 สังคมคึกษา 3                                     | 1.0    | 4      | ว33205 พิสิกส์เพิ่มเติม 5              | 2.0   | 4     |               |                                   |            |      |
| เ32102 พระพุทธศาสนา 3                                   | 0.5    | 4      | 233225 เคมีเพิ่มเติม 5                 | 2.0   | 4     |               |                                   |            |      |
| 132103 ประวัติศาสตร์สากล 1                              | 0.5    | 3      | ว33245 พฤกษศาสตร์                      | 1.5   | 3     | -             |                                   |            | -    |
| 12101 milesonantes Inc. 1                               | Inc.   |        | พรรรมกร สมสัตญาและพอสัตญา 6            | 0.5   | 4     |               |                                   |            |      |

# ตัวอย่าง ใบ ปพ.1 (ฉบับสมบูรณ์ที่ใช้ยื่นในวันรายงานตัว) : ด้านหลัง

| ปพ.เ :                                                                                                    | W                                                                                                    | ชุดที                                                                                       | 00001                                                                                                    | เอซที่                                                               |                                              | 75      | 32119 <b>(</b> ระบุชุดจ์<br>ดรงกับคื                                                                                                    | 1/เลข<br>ถ้ามหน้                                         | ที่                          |
|----------------------------------------------------------------------------------------------------|----------------------------------------------------------------------------------------------------|---------------------------------------------------------------------------------------------|----------------------------------------------------------------------------------------------------|----------------------------------------------------------------------|----------------------------------------------|---------|----------------------------------------------------------------------------------------------------|----------------------------------------------------------|------------------------------|
|                                                                                                    |                                                                                                    | - 2                                                                                         | ผลการประเมินกิจก                                                                                                    | รรมพัฒนา                                                             | ผู้เรียา<br>                                 | 1       |                                                                                                    |                                                          | 15 .6                        |
| กิจกรรม                                                                                                    | (action)                                                                                                    | C danta                                                                                     | กิจการม                                                                                                    |                                                                      | mich)                                        | and and | กิจกรรม                                                                                                    | 10                                                       | in the                       |
| ขุมมุมส่งเสริมวิชาการ<br>แนชแนว<br>จัดสวนพย่อม<br>กิจกรรมเพื่อสังคมา<br>ขุมขุมส่งเสริมวิชาการ<br>แนชแนว<br>จัดสวนยาด<br>กิจกรรมเพื่อสังคมา                                                                                                    | 20<br>20<br>10<br>20<br>20<br>20<br>10                                                                                                    |                                                                                             | ขุมมุมต่อสรัมวิชาการ<br>แนะแนว<br>จัดสวบหย่อม<br>กิจกรรมเพื่อสังคมา<br>ขุมมุมอ่อมรัมวิชาการ<br>แนะแนว<br>จัดสวนถาด<br>กิจกรรมเพื่อสังคมา                                                                                               |                                                                      | 20<br>20<br>20<br>20<br>20<br>20<br>20<br>10 |         | รุมกุมส่งสรับวิราการ<br>แนะแบว<br>กิจกรรม ม.ปลาย<br>กิจกรรมเพื่อสังคมา<br>รุมกุมอ่งสรับวิราการ<br>แนะแบว<br>กิจกรรม ม.ปลาย<br>กิจกรรมเพื่อสังคมา                                                                                                    | 20<br>20<br>20<br>10<br>20<br>20<br>20<br>20<br>20<br>10 |                              |
| สบ                                                                                                    | ผลการปร                                                                                                    | ະເມີາ                                                                                       |                                                                                                    | ผลการ                                                                | ดัดสิน                                       | 1       | กลุ่มสาระกาวเรียบรู้/<br>การศึกษาคืนครัวด้วยคนเอง                                                                                                    | alaria a                                                 | man'n<br>Buugle              |
| <ol> <li>จำนวนหน่วยกิดรายวิชาพื้นฐานที่เรีย<br/>จำนวนหน่วยกิดรายวิชาเพิ่มเดิมที่เรีย</li> <li>ลงการประเมินการอ่าน ดิดวิงกราะห์ข</li> <li>ลงการประเมินการอ่าน ดิดวิงกราะห์ข</li> </ol>                                                                                                    | น<br>เน<br>เอะเรียน<br>องค์                                                                                                    | 41                                                                                          | 0 14 41.0<br>5 14 40.5<br>14 #sites<br>14 #sites                                                                                                    | iến<br>iến<br>iến                                                    | nu<br>nu<br>nu<br>nu                         | _       | ภาษาไทย<br>คณิตศาสตร์<br>วิทยาศาสตร์                                                                                                    | 6.0<br>15.0<br>28.0<br>8.0                               | 4.00<br>3.68<br>3.94<br>3.56 |
| 4. ผลการบระบบกจกรรมพลมาสุดระบ<br>วันอนุมสิการจบ<br>วันออกจากโรงเรือน<br>สาเหตุที่ออกจากโรงเรือน                                                                                                    | -                                                                                                    | 28<br>28<br>109                                                                             | ม มาน<br>มีนาคม 2557<br>มีนาคม 2557<br>ลักสูลรถารศึกษาชั้นพื้นฐาน                                                                                                    |                                                                      | N                                            |         | ระบุวันที่อนุมัติจบ                                                                                                    | 3.5<br>3.0<br>8.0<br>10.0                                | 3.92<br>3.66<br>3.75<br>3.55 |
| O-NET (ขึ้นมัธธมสักษาปีที่ 6)<br>ภาษาไทย<br>คณิคราสคร์<br>อัทยาศาสคร์<br>อัทยาศาสคร์<br>อัทยาศาสคร์<br>อัทยาศาสคร์<br>อัทยาศาสร์<br>อัทยาศาสร์<br>อิทยาศาสร์<br>อัทยาศาสร์<br>อัทยาศาสร์<br>อิทยาศาสร์<br>อิทยาศาสร์<br>อิทยาศาสร์<br>อิทยาศาสร์<br>อิทยาศาสร์<br>อิทยาศาสร์<br>อิทยาศาสร์<br>อิทยาศาสร์<br>อิทยาศาสร์<br>อิทยาศาสร์<br>อิทยาศาสร์<br>อิทยาศาสร์<br>อิทยาศาสร์<br>อิทยาศาสร์<br>อิทยาศาสร์<br>อิทยาศาสร์<br>อิทยาศาสร์<br>อิทยาศาสร์<br>อิทยาศิกร์ | ผลการป<br>ได้<br>ได้<br>การเรียนแ<br>เอลี่ยดลอด<br>อบทางการใ                                                                                          | งคสส<br>-<br>-<br>-<br>พมักสู                                                               | บระดับขาด<br>สุขสึกษาและทอดีกษา<br>ดิชปะ<br>การงานอาชิดและเทคโนโอยี<br>การาท่องประเทศการาชังกฤ<br>อการทดสอบระดับขาดิ<br>คร                                                                                                    | N<br>N<br>N<br>                                                      |                                              | * * * * | แลการเรียนอยังหลอดหลักสูตร<br>เมื่องเราะ<br>เมื่องเราะ<br>เป็างาา<br>เมื่องเราะ<br>เป็างาา<br>เมื่องเราะ<br>เป็างาา<br>เป็างาา<br>เป้า<br>เป็างาา<br>เป็างาา<br>เป็างาา<br>เป็างาา<br>เป็า | 81.5<br>1)<br>1)<br>10<br>2557                           | 3.78                         |
| ท้าอธิบาม<br>1. ผู้เรียนต้องเรียบวิชาพื้นฐาน 41 หน่วย<br>และต้องให้วับการตัดสินแลการเรียบ1.0<br>2. ผู้เรียนต้องมือการประเมิน "การอ่าน<br>ในระดับผ่างเกณฑ์การประเมินขึ้นไป<br>3. ผู้เรียนเข้าร่วมกิจกรรมพัฒนาผู้เรียนแ<br>- การประเมินผลมันฤทธิ์ทางการเรียน<br>0 = ไม่ผ่านกณฑ์ขึ้นต่ำ 1.0 = ผ่า<br>2.5 = ต่อนร้างดี 3.0 = ดี 3.5 =<br>- การประเมินกุณภักษณะมันพึงประสง<br>- การประเมินกุณภักษณะมันพึงประสง<br>- การประเมินกุณภักษณะมันพึงประสง                                                                                                    | ยบกณฑ์กาว<br>เกิด วิชาเพิ่ม<br>ซึ่นไป ทุกรา<br>สะมัลงการเ<br>8 ระดับ กำ<br>นบกเหท์ขึ้นต่<br>สีมาก 4.0<br>รัชน มี 3 ระดั<br>0 # = ผ่านม<br>0 # = ผ่านม | รประ<br>สสมใบ<br>ยาวิชา<br>หันอะเ<br>มีระเมิ<br>หนดส์<br>1.5<br>- สีเอี<br>สับ คือ<br>กณฑ์ก | เป็นของสถานศึกษา<br>กับอยกว่า 36 หน่วยกัด<br>ขียน"และ "คุณลักษณะอันดึงปร<br>เม่าบบกณฑ์การประเมินตามที่ส<br>เข้<br>= หอไข้ 2.0 = น่าหอไจ<br>เข<br>8 1 = ผ่านเกณฑ์การประเมิน 2<br>1 = ผ่านเกณฑ์การประเมิน 2<br>1 = ผ่านเกณฑ์การประเมิน 2 | ของค์*<br>อานศึกษากำ<br>= คี 5 = คีเอ่<br>ศี 5 = คีเอ่<br>การประเมิน | หนด<br>อียม<br>ณ                             |         | หมายเหตุ<br>รับรองสำเนาถูกต้อง<br>ลงชื่อและนามสกุล<br>(ให้เขียนด้วยลายมือห้ามพิ                                                                                                    | )<br>มพ์)                                                |                              |

#### ้ตัวอย่าง ใบระเบียนแสดงผลการเรียนตามหลักสูตรประกาศนียบัตรวิชาชีพ (ปวช.) (ฉบับสมบูรณ์ที่ใช้ยื่นในวันรายงานตัว) : ด้านหน้า รบ.1 บ่วย 56 เลขที่ ระเบียนแสดงผลการเรียนตามหลักสูดรประกาศนียบัตรวิชาชีพ (ปวช.) พุทธศักราช 2556 ชื่อสถานศึกษา รหัสสถานศึกษา ระบุเลขที่ จังหวัด สถานศึกษาเสีย รพัสประจำตัว Cere Sa ชื่อ - ชื่อสกล ระดับการศึกษาที่จบ นัชยมศึกษาตอนต้น เชื้อขาดิ ไทย สัญขาดิ ไทย ศาสนา ทุทธ หน่วยกิดกหน่วยการเรียน 86 ระดับคะแบนเฉลี่ยสะสม 2.40 เข้าศึกษาเมื่อ 15 พฤษภาคม 2561 วัน เดือน ปีเกิด หน่วยกิดที่ไปไขน ເລຈປາຮຈຳທັ່ງປາຮຫາຈນ หน่วยกิตที่เรียน ชื่อบิคา 104 หน่วยกิตที่ได้ 104 (ประหย่างรามพะเบียน) 14 พฤษกาคม 2564 ซึ่อมารดา ประเภทวิชา ระดับคะแบบเฉลี่ยสะสะ 3.33 ม่านกณฑ์การประเมินมาตรฐานวิชาชีพเมื่อ 30 มีนาคม 2564 ระบุวันที่สำเร็จ สาขาวิชา สำเร็จการศึกษาเมื่อ 14 พฤษภาคม 2564 สารางาน การศึกษา tom ารได้เรา ter-ารัสร้างา $h_{\mu}$ Ser. (2) (2) 2201-2001 การบัญชีสำหรับกิจการชื่อขายสินคำ ปีการศึกษา 2561 กาศเรียนที่ 1 3 4.0 8.0 2201-2002 การบัญพิษักษรับส่วน 2000-1101 กาษาไทยพื้นฐาน 4.0 12.0 4.0 2 3 2000-1201 เกาษาตังกฤษในชีวิตจริง 1 2.5 5.0 2201-2005 ภาพีเว็นได้บุคคลธรรมตากับการบัญชี 3 2.5 7.5 2 3.5 3.5 2201-2107 การบัญชีตั้วเงิน 4.0 12.0 2000-1507 ประวัติศาสตร์จาสไทย 3 การบัญชีสพกรณ์ ทลศึกษาเพื่อพัฒนาสุรภาพ 4.0 4.0 2201-2110 4.0 12.0 2000-1601 3 1 ความรู้เที่ยวกับสานอาพิพ การใช้เครื่องใช้สำนักงาน 4.0 8.0 2203-2103 2 3.5 7.0 2001-1001 2 การบัญซีเบื้องคัน 1 4.0 8.0 2000-2003 กิจกรรมองค์การวิชาชีพ 1 2206-1002 ž ы 2200-1004 การรายเบื้องต้น 1 $\overline{Z}$ 30 60 ปีการศึกษา 2562 ภาคเรียนที่ 4 2200-1006 พิมพ์ดีดไทยเบื้องตัน 3.5 7.0 2000-1204 Marshengarile-166 2 3.5 2 1 3.5 2.5 5.0 2000-1406 คณิตศาสตร์พาณิชยกรรม 4.0 8.0 2200-1008 กฎหมายทาณีขย์ 2 2 2000-2001 กิจกรรมลูกเสียวิสามัญ 1 2201-2003 การบัญชีบริษัทจำกัด 4.0 12.0 3 14 ปีการศึกษา 2561 ภาคเรียนที่ 2 2201-2007 การใช้คอมพิวเตอร์ในงานบัญชี 3 4.0 12.0 2.0 2.0 2201-2104 การบัญชีร่ามเค้าและระบบใบสำคัญ 40 120 2000-1103 ภาษาไทยธุรกิจ 5 2.0 4.0 2201-2106 การบัญชิปฏิบัติการภาษาอังกฤษ 2000-1202 กาษาอังกฤษในชีวิตชริง 2 3.0 9.0 3 2 2000-1303 วิทยาศาสตร์เพื่อพัฒนาพักษะชีวิต 2.0 4.0 2201-2108 การปัญชีสินค้า 3.5 10.5 2 3 3.0 6.0 2203-2005 Rentification 2.5 2000-1501 หน้าที่พลเมืองและศิลธรรม 7.5 2 Υ. 2001-1602 การเป็นผู้ประกอบการ กิจกรรมองค์การวิชาชีพ 2 2 2.5 5.0 2000-2004 14. Dการศึกษา 2563 ภาคเรียนที่ 5 2001-2001 คอมพิวเตอร์และสารสนเทศเพื่องานอาจีพ เสรษฐศาสตร์เบื้องตับ 2200-1001 (\*4) 4 4.0 16.0 แสดงผลการเรียน 2200-1003 การบัญชีเบื้องต้น 2 รมสถานประกอบการ 61. Eการศึกษา 2563 กาศเรียนที่ 6 2200-1005 การรายเนื้องต้น 2 6 ภาคเรียน ถูงสิ่งทุนเนื้อเสีย 2200-1007 พิมพ์ดีตอังกฎษเปื้องต้น 3 3.0 9.0 2000-2002 กิจกรรมถูกเสียวิสามัญ 2 ในได้มีสีมุคคลกับการบัญชี 3.0 9.0 3 กระบวนการจัดท่าบัญชี ปีการศึกษา 2562 ภาคเรียงที่ 3 2201-2008 3 3.0 9.0 2000-1203 ภาษายังกฤษที่ง-พุศ 1 3.0 2201-2102 การบัญชีเข่าชื่อและฝากจาย 4.0 12.0 3.0 3 การประยุกต์ไปรแกรมตารางงาน 2000-1303 วิทยาศาสตร์เพื่อพัฒนาอาชีพธุรกิจ 2.5 5.0 2201-2103 3.0 9.0 2 3 เพื่องานบัญขี และบริการ 2000-1401 คณิตศาสตร์พื้นฐาน รจัดการสิบค้าคะคลัง 2 3.5 ระบุวันที่สำเร็จ 4 4.0 16.0 2000-1602 ทักษะชีวิตในการทัฒนาสุขภาท ออกจากสถานศึกษาเมื่อ 14 พฤษภาคม 2564 การศึกษา เหตุที่ออก สำเร็จการศึกษาตามหลักสูตร ห้วหน้างานหละบิยน ผู้อำนวยการ รับรองสำเนาถูกต้อง รับที่ 14 เดือน พฤษกาคม พ.ศ. 2564 วันที่ 14 เคียน ทฤษภาคม พ.ศ. 2564 ลงชื่อและนามสกุล

หน้าที่ 7 จาก 11

(ให้เขียนด้วยลายมือห้ามพิมพ์)

**ตัวอย่าง** ใบระเบียนแสดงผลการเรียนตามหลักสูตรประกาศนียบัตรวิชาชีพ (ปวช.) (ฉบับสมบูรณ์ที่ใช้ยื่นในวันรายงานตัว) : ด้านหลัง

| 1                                                                                       |                                    |                                    |                                    | 51                                 | รัสประ                                 | ะจำศั                   | k.                                 |          |                              | รบ.1 ปรช.56 เลขที่ หน้าที่ 2                                                                                                    |
|-----------------------------------------------------------------------------------------|------------------------------------|------------------------------------|------------------------------------|------------------------------------|----------------------------------------|-------------------------|------------------------------------|----------|------------------------------|----------------------------------------------------------------------------------------------------|
| รมัสวีขา                                                                                |                                    | ร้อวิหา                            |                                    | 2                                  | น่วย<br>กิด<br>(1)                     | 48<br>175<br>380<br>(2) | (1)<br>*<br>(2)                    | รหัสวิชา |                              | ชน่วย <sup>1125</sup> (1)<br>ชื่อวิชา: ก็ค (รียน ×<br>(1) (2) (2)                                                                                                    |
| 2000-2005 กิจกรรมอง                                                                     | งศ์การวิชาไ                        | รีพ 3                              |                                    |                                    |                                        | 81.                     |                                    |          |                              |                                                                                                    |
|                                                                                         |                                    |                                    |                                    |                                    |                                        |                         |                                    |          | รับรส<br>ลงชื่<br>(ให้เขียนต | องสำเนาถูกต้อง<br>ร่อและนามสกุล<br>ด้วยลายมือห้ามพิมพ์)                                                                                                    |
|                                                                                         |                                    |                                    |                                    |                                    | - 1                                    |                         |                                    |          |                              |                                                                                                    |
|                                                                                         | -                                  |                                    |                                    |                                    |                                        |                         |                                    |          | (หัวหน้างานห                 | ะเบียน) 14 พฤษภาคม 2564                                                                                                    |
| สรุปผลการเรือน                                                                          |                                    |                                    |                                    |                                    | מירה                                   | Store                   |                                    |          | ดรัวหน้างานจะ                | ระเบียนว่า 24 พฤษภาพม 2564<br>ระดับผลการเรียน<br>4 = สีปรี่หนุ 3.6 = สีมาก                                                                                                    |
| สรุประการเรียน                                                                          | 1/2561                             | 2/2561                             | 3/2562                             | 4/2562                             | лтек<br>5/25                           | 563                     | 6/256                              | 3        | (หัวหน้างานอะ                | ขะเขียน) 14 พฤษภาคม 2544<br>ระดับผลการเรียน<br>4 = ดีเอี่ยม 3.5 = ดีมาก<br>3 = ดี 2.5 = ดีภอใช้                                                                                             |
| สรุปสอกระเรียน<br>น่วยศักร์ให้ในกาศ<br>น่วยศักร์ให้ในกาศ                                | 1/2561<br>16<br>16                 | 2/2561<br>19<br>35                 | 3/2562<br>23<br>58                 | 4/2562<br>21<br>79                 | nred<br>5/25<br>4                      | 563<br>5                | 6/256<br>21<br>104                 | 3        | (หัวหน้างานห                 | ชเงียน) 14 พฤษภาคม 2544<br>ระดับผลการเรียน<br>4 = ดีเชี่ยน 3.5 = ดีมาก<br>3 = ดี 2.5 = ดีกอโข้<br>2 = ทอโข้ 1.5 = ช่อน                                                                      |
| ตรุประการเรียน<br>น่วยศิลที่ได้ในกาศ<br>น่วยศิลท์ได้ในกาศ<br>เนนนเฉลี่ยโนภาค            | 1/2561<br>16<br>3.40               | 2/2561<br>19<br>35<br>2.68         | 3/2562<br>23<br>58<br>3.45         | 4/2562<br>21<br>79<br>3.54         | 20190<br>5/25<br>4<br>83<br>4,0        | 563<br>5<br>3           | 6/256<br>21<br>104<br>3.38         | 3        | (ທັງຫລັງການແ                 | ชเบียน) 14 พฤษภาพม 2564<br>ระดับเหลการเรียน<br>4 = ดีเชี่ยม 3.5 = ดีมาก<br>3 = ดี 2.5 = ดีภอไข้<br>2 = พอใช้ 1.5 = ช่อน<br>1 = ช่อนมาก 0 = คก                                               |
| ສງປະເທດາວເວັນນ<br>ບ່ວຍກິດທີ່ໄດ້ໃນກາດ<br>ນ່ວຍກິດສະໜາ<br>ແນນແດລ້ອງໃນກາດ<br>ແນນແດລ້ອງແນກາດ | 1/2561<br>16<br>16<br>3.40<br>3.40 | 2/2561<br>19<br>35<br>2.68<br>3.01 | 3/2562<br>23<br>58<br>3.45<br>3.18 | 4/2562<br>21<br>79<br>3.54<br>3.28 | 01942<br>5/25<br>4<br>83<br>4,0<br>3,3 | 563<br>563<br>50<br>11  | 6/256<br>21<br>104<br>3.38<br>3.33 | 5        | (เข้างหน้างานเห              | ะเบียน) 14 พฤษภาคม 2564<br>ระดับผลการเรียน<br>4 = ดีเอี่ยม 3.5 = ดีมาก<br>3 = ดี 2.5 = ดีทอโข้<br>2 = ทอโข้ 1.5 = อ่อน<br>1 = อ่อนมาก 0 = ดก<br>จ.5. = จาดเรียนไม่มีสิทธิ์วัดผลปลายภาคเรียน |

# **ตัวอย่าง** ใบระเบียนแสดงผลการเรียนตามหลักสูตรประกาศนียบัตรวิชาชีพชั้นสูง (ปวส.) (ฉบับสมบูรณ์ที่ใช้ยื่นในวันรายงานตัว) : ด้านหน้า

| รหัสสถาน     | ศึกษา ชื่อสถานศึก                    | ษา    |              |          |                     |                                                    |        |      | 1      |
|--------------|--------------------------------------|-------|--------------|----------|---------------------|----------------------------------------------------|--------|------|--------|
| จังหวัด '    |                                      |       | สถ           | านสึก    | ษาเดิม              |                                                    | 5      | ະາ   | แลขที  |
| รพัสประจำ    | ຳຫັງ                                 |       | ৰ্মণ         | หวัด     |                     |                                                    |        | -    | 9      |
| ชื่อ - ชื่อส | na ·                                 |       | 55           | ดับกา    | รศึกษาที่จบ เ       | ประกาศนียบัตรวิชาชีพ                               |        | _    |        |
| เชื้อหาดิ ใ  | ทย สัมชาติ ไทย ศาสนา พทธ             |       | 151          | ไวยกิด   | /พบ่วยการเรี        | ยบ 104 ระดับคะแบบเฉลี่ยละสม 3.75                   |        |      |        |
| วับเดือบ     | ปีเอิด                               |       | 195          | าดีกษา   | กเชื่อ              |                                                    |        |      |        |
| ເລຍະໄຮຍລ້ຳ   | 1 2501 01/52 82 3                    |       | 953          | ไวยอิต   | พี่รับโรย           |                                                    |        |      |        |
| สื่อมีอา     | 12010010k 1230101450025              |       | 100          | heiße    | ส์เรียน เ           | 26                                                 |        |      |        |
| d<br>d       |                                      |       | 171          | lougu    | त्राह्य त           | 55<br>26                                           |        |      |        |
| ขอมารดา      |                                      |       | MJ           | **<br>** | -<br>               | <sup>35</sup> (หัวหนัวงานทะเบียน) 30 มีนาคม 2564   |        |      |        |
| ประเภทวา     | ชา อุตสาหกรรม                        |       | 58           | ดบคะ     | แนนเฉลยสะล          | NU 3.64                                            |        |      |        |
| สาขาวิชา     |                                      |       | พา           | นเกณ     | <b>ท่การประเมิน</b> | เมาตรฐานวิชาชิพเมื่อ 26 มีนาคม 2564                |        | a    | d q a  |
| สาขางาน      |                                      |       | สำ           | เร็จกา   | รศึกษาเมื่อ 3       | 0 มีนาคม 2564                                      | ຽະເ    | ຳວ.  | นทสาเร |
|              |                                      | หน่วย | 610          | (1)      |                     |                                                    |        |      | - and  |
| รหัสวิชา     | ชื่อวิชา                             | กัด   | การ<br>เรียน | x        | รหัสวิชา            | ชื่อวิชา                                           | 1      | 1.12 | 191191 |
|              |                                      | (1)   | (2)          | (2)      |                     | L                                                  | (1)    | (2)  | (2)    |
|              | ปีการศึกษา 2562 ภาคเรียนที่ 1        |       |              |          |                     | ปีการศึกษา 2563 ภาคเรียนที่ 4                      |        |      |        |
| 00-1101      | ภาษาไทยเพื่อสื่อสารในงานอาชีพ        | 3     | 4.0          | 12.0     | 3000-1205           | การเรียนภาษาอังกฤษผ่านเว็บไซต์                     | 1      | 4.0  | 4.0    |
| 00-1201      | ภาษาอังกฤษเพื่อการสื่อสารทางธุรกิจ   | 3     | 4.0          | 12.0     | 3000-1301           | วิทยาศาสตร์เพื่องานใฟฟ้าและการสื่อสาร              | 3      | 3.5  | 10.5   |
|              | และสังคม                             |       |              |          | 3000-1607           | สารสนเทศเพื่อการเรียนรู้                           | 1      | 4.0  | 4.0    |
| 01-2001      | เทคโบโลยีสารสนเทศเพื่อการจัดการอาชีพ | 3     | 3.5          | 10.5     | 3000-1610           | คุณภาพชีวิตเพื่อการทำงาน                           | 1      | 3.5  | 3.5    |
| 05-1002      | เครื่องมือวัดไฟฟ้าและอิเล็กทรอนิกส์  | 3     | 3.0          | 9.0      | 3001-1001           | การบริหารงานคุณภาพในองค์การ                        | 3      | 3.5  | 10.5   |
| 05-1003      | การวิเคราะห่วงจรอิเลิกพรอนิกส์       | 3     | 4.0          | 12.0     | 3105-2003           | การวิเคราะห่วงจรอิเล็กพรอนิกส์ความลีสูง            | 2      | 3.0  | 6.0    |
| 05-2001      | พัสส์เทคนิค                          | 2     | 3.5          | 7.0      | 3105-2008           | การเขียนไปรแกรมคอมพิวเตอร์                         | 2      | 4.0  | 8.0    |
| 05-2002      | ดิจิตอลเทคนิค                        | 3     | 3.5          | 10.5     | 3105-2010           | การออกแบบวงจรอิเล็กพรอนิกส                         | 2      | 2.5  | 5.0    |
| 05-2006      | เทคนิคเครื่องรับส่งวิทยุ             | 2     | 4.0          | 8.0      |                     | 079601W31605                                       |        |      |        |
| 05-2009      | ระบบเสยงและระบบภาพ                   | 3     | 3.0          | 9.0      | 3105-2104           | เครองมอวดอเสกทรอนกลเนอุตสาหกรรม<br>วันนายา         | 3      | 4.0  | 12.0   |
| 100-2001     | กจกรรมองคการวชาชพ 1                  |       | 6J.          |          | 3105-6301           | เครงการ<br>ครัพสารรค์ใชช่วยอยสิงส์อนรอมิอร์        | 4      | 4.0  | 10.0   |
| 00 1002      | UNINHINE 2562 INHISTUR 2             | 1     | 25           | 70       | 2105-9001           | ที่แต่ทางสทางเพทาและอุปสกการอนกล                   | 0      | 3.5  | 10.5   |
| 00-1205      | ากอาจรัสพันธรรม                      | 2     | 2.5          | 10.5     | 3000-2004           | านชู เนถน เมณมเทศการทาง<br>ถือกรรมองต์การวิทาลัพ 4 | 2      | 5.5  | 10.5   |
| 00-1408      | เล็กสกุลลานงู เน<br>ชีวิตวันสังคะไหน | 3     | 10           | 12.0     | 3000-2004           | 10011212300401112201010-4                          |        | н.   |        |
| 00-1501      | แลส์กระบเพื่องานอาซีพ                | 1     | 3.0          | 30       |                     |                                                    | _      |      |        |
| 01-1002      | กระบายทั่วไปเกี่ยวกับงานอาชีพ        | 1     | 35           | 35       |                     | a                                                  |        |      |        |
| 05-1001      | การวิเคราะห์วงจรไฟฟ้า                | 3     | 40           | 12.0     |                     | แสดงผลการเรยน                                      |        |      |        |
| 05-2004      | ออปแอมป์และลิเนียร์ไอชี              | 2     | 3.0          | 6.0      |                     |                                                    |        |      |        |
| 05-2005      | อิเล็กทรอนิกส์อุตสาหกรรม             | 2     | 2.5          | 5.0      |                     | 4 ภาคเรียน                                         |        |      |        |
| 05-2007      | ไมโครคอนโทรลเลอร์                    | 2     | 4.0          | 8.0      |                     |                                                    |        |      |        |
| 05-2102      | นิวเมติกส์และไฮดรอลิกส์              | 3     | 4.0          | 12.0     |                     |                                                    |        |      |        |
| 05-2105      | โปรแกรมเมเบิลลอจิกคอนโทรล            | 3     | 4.0          | 12.0     |                     | รับรองสำเนาล                                       | กต้อง  |      |        |
| 00-2002      | กิจกรรมองค์การวิชาชีพ 2              |       | N.           |          |                     |                                                    |        |      |        |
|              | ปีการศึกษา 2563 ภาคเรียนที่ 3        |       |              |          | 1.1.1               | ลงชื่อและนาม                                       | สกล    |      |        |
| 05-2103      | อิเล็กทรอนิกส์กำลัง (*4)             | 3     | 4.0          | 12.0     |                     |                                                    | 9      |      |        |
| 05-8001      | สึกงาน (*4)                          | 4     | 4.0          | 16.0     |                     | 🦲 (ไห้เขียนด้วยลายมือท่                            | ้ำมพิง | าพู) |        |
| 00*2003      | กิจกรรมสถานประกอบการ (*4)            | 10000 | •            |          | 9 6                 |                                                    |        |      |        |
| าจากสถา      | นศึกษาเมื่อ 30 มีนาคม 2564           | 22    | บุว          | นข       | เสาเรจ              |                                                    |        |      |        |
| tinno de     | or and a second second               |       |              | -        |                     |                                                    |        |      |        |

# **ตัวอย่าง** ใบระเบียนแสดงผลการเรียนตามหลักสูตรประกาศนียบัตรวิชาชีพชั้นสูง (ปวส.) (ฉบับสมบูรณ์ที่ใช้ยื่นในวันรายงานตัว) : ด้านหลัง

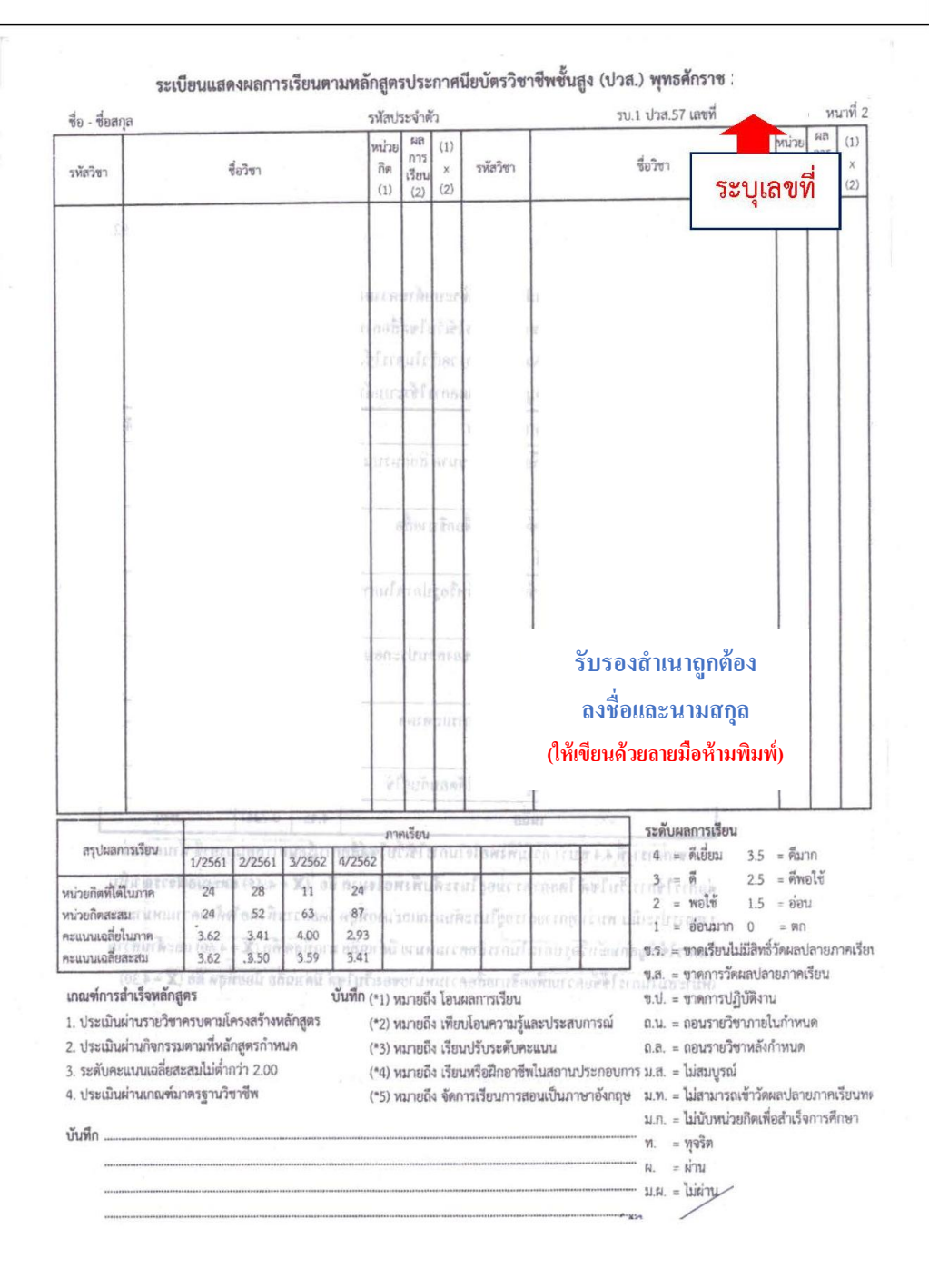

# **ตัวอย่าง** ใบระเบียนแสดงผลการเรียนตามหลักสูตรประกาศนียบัตรวิชาชีพชั้นสูง (ปวส.) (ฉบับสมบูรณ์ที่ใช้ยื่นในวันรายงานตัว) : ด้านหน้า

| - gern 1       | ร้องกับน<br>โรงกับน<br>โรงกับ<br>เป็นมาตรไขา<br>สาขาเรียา<br>สาขาเราน                                                                                                    |                |               | 221715 | 7448941                                  | มลการเรยนเคามหลาญตรบระกาศน<br>รื่อ - รึ่งสฤล<br>รหัสประจำทั่วปะกาศน<br>เรื่อรรดี ไทง อัญระดี ไ<br>จิ๊อบิตา | 5<br>1990      | tuño<br>tuño      | 3 13 14<br>140,5a | รายผู้จ (บาร |                                                                                                    | <ul> <li>จากระบบครามสายสายสายสายสายสายสายสายสายสายสายสายสายส</li></ul> | (พรา. ) มีกุษ (ค.ศ. 194<br>พระ                                                                                                    |
|----------------|----------------------------------------------------------------------------------------------------|----------------|---------------|--------|------------------------------------------|----------------------------------------------------------------------------------------------------|----------------|-------------------|-------------------|--------------|----------------------------------------------------------------------------------------------------|------------------------------------------------------------------------|----------------------------------------------------------------------------------------------------|
| ক্ষ্যার        | ກບັຫ                                                                                                    | 11 111-12/2 (1 | 2) เลการเรียน | (1542) | হস্টন                                    | าหรือก                                                                                                    | (1) michelifie | (2) มุกการเริ่มระ | (1)=(2)           | าหัส         | マンピアの<br>マンピアの<br>マンピアの<br>マンピアの<br>(1)(1)(2)                                                                   | าทัส าน                                                                | no mandra na mana na mana na mana na mana na mana na mana na mana na mana na mana na mana na mana na mana na ma<br>Mana na mana na mana na mana na mana na mana na mana na mana na mana na mana na mana na mana na mana na mana na                                                                                                    |
|                | การเรียนที่ 1 ปีการศึกษา 2556                                                                                                    | 1              | 1             | -      |                                          | การณ์สนาพิ 1 ปีการศึกษา 2557                                                                               | 1              | 1                 | 1                 |              |                                                                                                    |                                                                        |                                                                                                    |
| 1910-0301      | การพัฒนาราณทั้งกระรรษศุณภาพ                                                                                                    | 1              | 35            | 10.5   | 3009-123                                 | <ul> <li>คามะเจ้องกุมสำหรับสองแประกอบการ</li> </ul>                                                        | 1              | 1                 | .1                |              |                                                                                                    |                                                                        | 1.1                                                                                                    |
|                | และเพิ่มแลดสิต                                                                                                    |                |               |        | 3000 700                                 | 1 คระพิกราม                                                                                                | 4              | 4                 | 16                |              |                                                                                                    |                                                                        | 2                                                                                                    |
| 00-1101        | พักษะภาพาโทยเพื่อหาริต                                                                                                    | 5              | 1             | 4      | 3105 205                                 | ะ ควาวีเคราะห์วงหรดิเล็กควอนิกส์ความที่สุง                                                                 | 2              | 1                 | 6                 |              |                                                                                                    | รบรองสาเ                                                               | หาถูกตอง                                                                                                    |
| 00-1201        | หักพรพัฒนหลือกรรสือสรรภาษาธิรถฉุน                                                                                                    | 1 2            | 4             | 8      | 2105-209                                 | < พิเล็กทรอนิกส์จุดสาหกรรม                                                                                 | 2              | 3                 | -0                |              | 1 1 1                                                                                                    | 4                                                                      |                                                                                                    |
| 2061-00        | ภูมิษีลูญหรืองอิม                                                                                                    | 2              | 3             | 6      | 3105-200                                 | ว ระบบไตรศิพท์                                                                                             | 2              | 2.5               | 5                 |              |                                                                                                    | ลงชื่อและ                                                              | ะนามสกล                                                                                                    |
| 09-1521        | กมัลสาสหร์ 3                                                                                                    | 2              | 1.5.          | 4.5    | 3105 201                                 | ร คณีตคาสตร์ให้พื้นเอะสีเล็กพรอนิกส์                                                                       | 3              | 2.5               | 7.5               |              |                                                                                                    |                                                                        |                                                                                                    |
| 1001-24        | การวิเคราะห์ระเจรไฟฟ้ง                                                                                                    | 8              | 15            | 10.5   | 3105-230                                 | มายารสื่อสารค้าหล้ามไหน่ แสร<br>เกมาะถ้ายสายค้ามาการการการการการการการการการการการการการ                   | 1              | 1                 |                   |              |                                                                                                    | ให้เขียบด้ายลา                                                         | เยมือห้ามพิมพ์)                                                                                                    |
| 5-1002         | เครื่องมีครัดให้พี่หม่งรอิเล็กพระมิกส์                                                                                                    | 2              | 35            | 3      | 3105 230                                 | ว ระบบสึกสารคระพรียน                                                                                       | 1              | ,                 |                   |              |                                                                                                    | (01000000000000000000000000000000000000                                |                                                                                                    |
| 15 1004        | สรีพออะเทคนิค                                                                                                    | 2              | 1             | 2      | \$105 250                                | ส วิทธาการล้าวหน้าโทรคมนาคม เ                                                                              | 1              | 1                 | 12                | Г            |                                                                                                    | 1                                                                      |                                                                                                    |
| 05-2003        | ออปลอมปีและ อิเน็กว่าใดจี                                                                                                    | 1              | 1             | 4      | 1119 201                                 | 2 ระบบโทรศัพท์เคลื่อนที่                                                                                   | 1              | 3                 | 6                 |              | de la constante de la constante de la constante de la constante de la constante de la constante de la constante | 1                                                                      |                                                                                                    |
| 05-2012        | ไมโครโพรกรสมชาว                                                                                                    | 2              | 2             | 4      | 3000 200                                 | กังการผวิชาคาร จ                                                                                           | P              |                   |                   | 4            | แสดงผลการเรยน                                                                                                   |                                                                        |                                                                                                    |
| 08-2005        | ก็จกรรมในการ 1                                                                                                    |                |               |        |                                          | ดาคณีสมที่ 2 มีการศึกษา 2557                                                                               |                | 1                 |                   |              |                                                                                                    | 1                                                                      |                                                                                                    |
|                | กรณรีอนที่ 3 มีการศึกษา 2556                                                                                                    |                |               |        | 3000 122                                 | อ กามหรักคุณพื้นฐาน                                                                                        | 1              | 12                | 1                 |              | 4 กาดเรียบ                                                                                                    | wu anwa                                                                |                                                                                                    |
| 00-0202        | กรรรัฐมไปเนกรมคลบพิ มลลวั                                                                                                    | 1              | 11            | 6      | 3000-160                                 | ก พอศึกษา การศึกษาและนำเสนาการ                                                                             | 2              | 1                 | 6                 |              | 4 31 1116 8 4 10                                                                                                | a think the state of the                                               | and I the failed                                                                                                    |
| 9951262        | จักษะพัฒนหนือกรรสืบสารกาษาอังกฤษ                                                                                                    | 2 2            | 35            | 7      | - Concerned                              | เพื่อสุขภาพและสังคม                                                                                        |                | L.,               |                   | L            |                                                                                                    | a - mild in - and                                                      | - inder the set                                                                                                    |
| 000-1301       | ชีวิตและ วิตามร่าวมาพย                                                                                                    | 1              | 1             | 5      | 3105-200                                 | 7 แทคนิณครื้องรับส่งวิทฤ                                                                                   | 12             | 15                | 12                |              |                                                                                                    | ระ ระวัณ จะ ระ                                                         | nar tradition                                                                                                    |
| 00-1427        | โพยพาสตร์ 8                                                                                                    | 5              | 12            | 5      | 3105-201                                 | 0 ระบบเครื่อข่างกอนพิวเคอร์                                                                                | 2              | 4                 | 1                 |              |                                                                                                    | an everyminer at                                                       | an in a later for a little and                                                                                                    |
| 00-1523        | มคลคลัส (                                                                                                    | 1              | 13            | 9      | 3105-201                                 | 4 ไมโทรดอนไพรอเมอร์                                                                                        | 2              | 25                | 5                 |              |                                                                                                    | Lon - Larston to constraint                                            | are a children to a cost                                                                                                    |
| 00-1-001       | พ้องสมุดกับการโสกเสนตส                                                                                                    | 1              | 1             | 1.     | 1105-202                                 | อ พื้นฐานสามาแน่มหลักให้พัว                                                                                | 12             | 15                | 45                |              |                                                                                                    | to a term to a large to                                                | m - "materia                                                                                                    |
| 05-1007        | การใดราชหัวเราติเกิดหรอบิตส์                                                                                                    | 12             | 15            | 1      | 1105-210                                 | <ul> <li>ซีเลืองระชนิตส์ทั่งอีง</li> </ul>                                                                 | 3              | 1                 | .0                |              |                                                                                                    | ma - mate lowers                                                       | - Trim                                                                                                    |
| 05-3002        | Redman                                                                                                    | 17             | 3             | 6      | 3105-230                                 | น วะบบสายสำและสายอากาศ                                                                                     | 1              | 1                 | 5                 |              |                                                                                                    | า คนาสิ่ง สีถนปการ                                                     | Regulation of the second                                                                                                    |
| 05-2001        | annulles.                                                                                                    | 12             | 10            | 6      | 3105-230                                 | 6 ปัญหาพิศษโทรสมมาคม /                                                                                     | 3              | 2.5               | 15                |              | 1 1 1                                                                                                    | The stand of the same                                                  | and the second second sec |
| and an         | A PROPERTY AND A PROPERTY AND A PROPERTY                                                                                                    | 17             | 12            | 6      | 3185-600                                 | Inseries.                                                                                                  | 4              | 4                 | 16                |              |                                                                                                    |                                                                        |                                                                                                    |
| Dia Tanta      | and the second second s | 1              | 3.5           | 17     | 3000-200                                 | 8 ก็แกวรบวิชาการ 4                                                                                         | 1              | In                |                   |              |                                                                                                    | 1 chailes since all and the                                            | The second                                                                                                    |
|                | Tangan Tanan 2                                                                                                    |                | 1.1           | 「特許」   | 120150                                   |                                                                                                    |                | -                 |                   | 1            |                                                                                                    | a low wrant, when                                                      |                                                                                                    |
|                |                                                                                                    | 12             | 32.55         | 1.62   |                                          | ระบวันที่                                                                                                  | å.             | 115               | 50                |              |                                                                                                    | 1 CASACULATION & General                                               | 124-                                                                                                    |
|                |                                                                                                    |                | 100           | 1211   | 122181-                                  | de U dis ri                                                                                                | 61             | 164               | U.I               |              |                                                                                                    | in i                                                                   |                                                                                                    |
| 1.700          | arrations Loans                                                                                                    | Th             | 117           | 1 2017 | 1111                                     | A A                                                                                                    |                |                   |                   |              | BORNOVAL INFORMATION IN BUILDED IN R                                                                            |                                                                        |                                                                                                    |
| - Contract     |                                                                                                    | 19.0           | 99.4.4        | 13293  | 2. 2. 2. 2. 2. 2. 2. 2. 2. 2. 2. 2. 2. 2 | การศก                                                                                                    | 16             | n                 |                   |              | กล์มูกก่อง สถุดจุกถึงอยู่รับแต่กร้างเราสงสุขสุบธิร                                                              |                                                                        |                                                                                                    |
| the section of | Ct M Marrie                                                                                                    | 103            | 转行            | 1000   | a stin                                   | A A A A A A A A A A A A A A A A A A A                                                                      |                | Dis.              |                   |              | usela.                                                                                                    |                                                                        |                                                                                                    |
|                | and the second second se                                                                                                    |                |               |        |                                          |                                                                                                    | _              |                   |                   |              |                                                                                                    |                                                                        |                                                                                                    |
| nin far        | et et                                                                                                    | 18             | 73            | 92     |                                          | 8 13 VS V                                                                                                  |                |                   |                   |              |                                                                                                    |                                                                        |                                                                                                    |

### KMITL Registration and Educational Service Office King Mongkut's Institute of Technology Ladkrabang Recommendation for Online Matriculation Undergraduate Level Academic Year 2025

\_\_\_\_\_

Applicants, who have confirmed the right to study at King Mongkut's Institute of Technology Ladkrabang in the undergraduate level and completed the payment of the confirmation fee (the confirmation fee is the tuition fee of the first semester), must carry out the process of matriculation as described as follow:

### 1. Matriculation schedule

| Admission Type                            | Date                  |  |  |  |
|-------------------------------------------|-----------------------|--|--|--|
| TCAS 1 / International program / High     | 20 April 7 May 2025   |  |  |  |
| vocational continuous to bachelor program | 29 April - 7 May 2025 |  |  |  |
| TCAS 2 / International program / High     | 22 - 20 May 2025      |  |  |  |
| vocational continuous to bachelor program | 25 - 26 May 2025      |  |  |  |
| TCAS 3 / International program / High     | 11 16 June 2025       |  |  |  |
| vocational continuous to bachelor program | 11 - 16 June 2025     |  |  |  |
| TCAS 4 / International program / High     | 10 00 km - 2025       |  |  |  |
| vocational continuous to bachelor program | 18 - 20 June 2025     |  |  |  |

**Remark:** Eligible applicants must confirm the right to study and pay the confirmation fee (first semester's tuition fee pay in advance) before complete the online matriculation.

### 2. Required documents

2.1 Official transcript of records illustrated the details of the study in the Mathayom4 to 6, or equivalent, with the school director's signature and the seal of the school.

In case of graduation from abroad, you will use a transcript and a high school equivalent certificate of completion or a certificate of completion equivalent to a high school level issued by an educational institution and must clearly indicate the date of graduation.

- 2.2 Thai National Identification Card. For foreigners, a passport with a valid expiration date is used instead.
- 2.3 Evidence of Name/Surname Change (if any).
- 2.4 Letter of consent for use and disclosure of information.
- 2.5 Confirmation letter for matriculation and data authentication.
- 2.6 Student photo. (see details in item 3.4 about student photo file).

Remark: Official form of documents stated in Item 2.4 and 2.5 can be downloaded

at <u>www.reg.kmitl.ac.th/matriculation</u>

### 3. Matriculation procedure

Online matriculation must be completed according to procedure described as follows

- 3.1 Login to the online matriculation system at <u>www.reg.kmitl.ac.th/matriculation</u>
- 3.2 Fill in all information on the KMITL No.1 form through the matriculation system (<u>www.reg.kmitl.ac.th/matriculation</u>) according to the schedule specified for each admission type described above.
- 3.3 Preparing documents to be uploaded as follows
  - 3.3.1 Make the photocopied of documents in items 2.1 to 2.3 on the A4paper separating one page of document on one page of paper. The information displayed on photocopied documents must be able to clearly see and read.
  - 3.3.2 Sign and verify the true copy of all pages of the photocopied documents. (Documents in items 2.1 to 2.3)
  - 3.3.3 Thai student makes the photocopied only on the front page of Thai National ID card. The Foreigner makes photocopied on the page of the passport holder and expiration date renewal page (if any).
  - 3.3.4 Complete and sign the downloaded forms of item 2.4 and 2.5. For unmatured person (under 20 years of age), the signature of student's parent or guardian is required to agree with the matriculation.
  - 3.3.5 Any document that is not displayed in Thai or English is needed to translate into Thai or English and has to be certified the true copy of the translation.
  - 3.3.6 Taking photos or digital scan all documents in PDF or JPG file format and the file's size should not exceed 2 megabytes (MB) for each item.

\* Information and the certified signature signing on each page of document have to be clearly seen and readable.

\*\* Signing the signature using data tablet or an electronic pen/pencil is not allowed according to the announcement of King Mongkut's Institute of Technology Ladkrabang of the matriculation as a student of undergraduate and graduate students.

3.4 Preparing student photograph

There are 2 main parts of the instructions for preparing student photograph, there are regulation of student uniform and an online photo taking, describes as follows.

3.4.1 Student uniform

#### Female student (Undergraduate)

- Wearing KMITL student uniform (if any) or white shirt with collar button up.
- Polite hairstyle and color (long hair must be kept tidy setup).
- Do not wear sunglasses and jewelry.
- Polite color, such as white or black, is allowed for Muslim female students.

### Male student (Undergraduate)

- Wearing KMITL student uniform (if any) or white shirt with collar button up.
- Polite hairstyle and color (long hair must be kept tidy setup).
- Do not wear sunglasses and jewelry.
- No mustache and beard unless it is stated by a religion.

### 3.4.2 Uploading student's photo

The specification of photo is shown below.

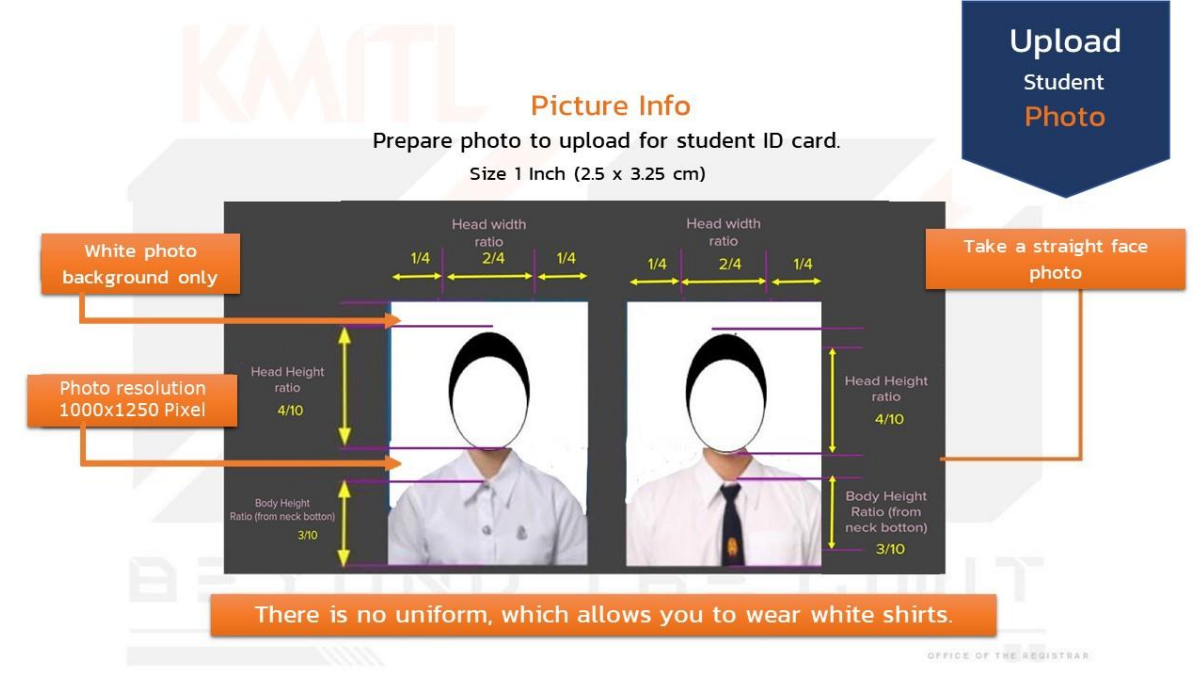

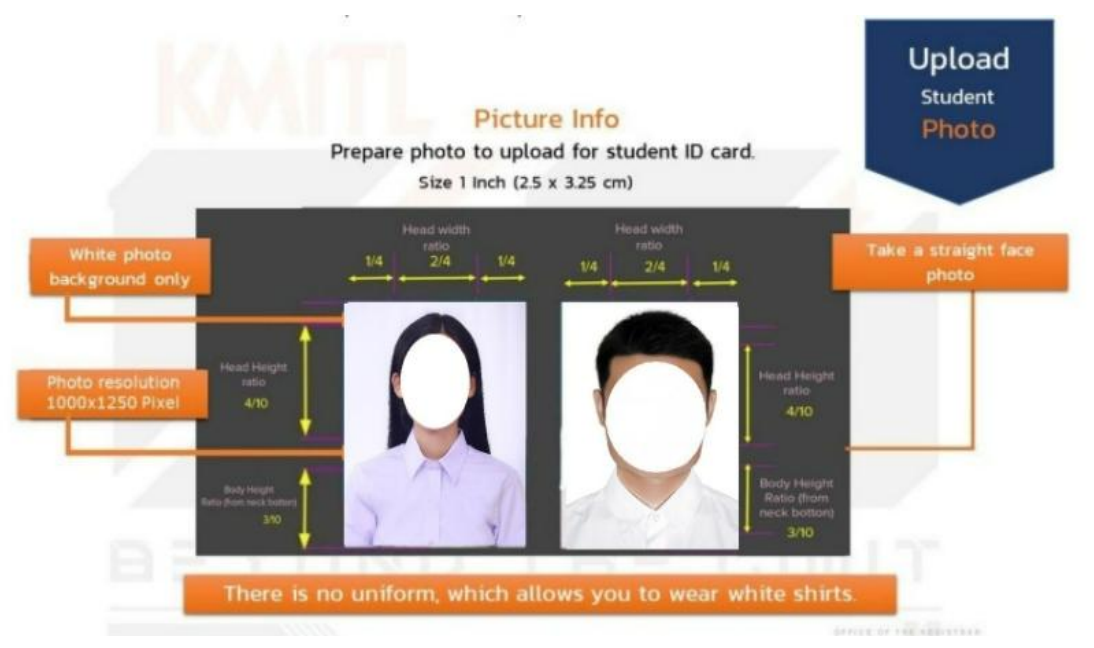

3.4.2.1 Taking a photo through the online matriculation system

Student can use Photo Taking Menu directly available on the online matriculation system. Any device with camera built-in, such as a computer, tablet, or mobile phone can be used. Please study the instruction carefully before using the system.

- 3.5 Please check the correctness and completeness of your information before uploading documents before confirming your matriculation.
- 3.6 KMITL Registration and Educational Service Office will complete checking all information and the uploaded documents within 5 working days after the date of confirmation of the matriculation. If there is any correction needed to be made on filling information or the uploaded document, student will be informed by email to complete the online matriculation system again.